# ACCESS TO E-TAX TO COMPANY Bogfort Administrative Office Services BAOS ApS

## 1. Login Skat

## Login as Business – <u>https://www.skat.dk</u>

| ∰   skat.dk      |     |  | Bor | j <b>er</b> Erhverv | Q Søg | 🔓 Log på |
|------------------|-----|--|-----|---------------------|-------|----------|
| Skat.dk > Borger |     |  |     |                     | 2     | 🐽 Læs op |
|                  |     |  |     | CLICKHERE           |       |          |
|                  | 500 |  |     | 1                   |       |          |

## 2. Log in as a Business with My ID

| ⊴  skat.dk                                | ×                                     |                                                                         | Borger Erhverv Q Søg 🔓 Log på |
|-------------------------------------------|---------------------------------------|-------------------------------------------------------------------------|-------------------------------|
| Skat.dk > Borger                          | <ul> <li>Log på som borger</li> </ul> | A Log på som erhverv                                                    | (••) Læs op                   |
| 2025<br>Skaten 2025:<br>Forskudsopgerelse | Log in as a Business with My (D)      | Log på som erhverv med MHD     Log på med TastSelv-kode     Bestil kode | drog                          |

## 3. CLICK – Profile information and contact details.

| Businesses |                                                                                                    |                                                                                                    |                                                                                                    |
|------------|----------------------------------------------------------------------------------------------------|----------------------------------------------------------------------------------------------------|----------------------------------------------------------------------------------------------------|
|            | Businesses<br>We have optimised the design of E-tax for businesses (TastSe                                    | Iv Erhverv)                                                                                                    |                                                                                                    |
|            | Deadlines missed                                                                                              |                                                                                                    |                                                                                                    |
|            | > Your Tax Account balance is DKK 32,56                                                                       | CLICK HERE                                                                                                    |                                                                                                    |
|            | Employees                                                                                                    | VAT                                                                                                    | Customs                                                                                                    |
|            | <ul> <li>Report salary, holiday pay, fees, pension, etc.</li> </ul>                                           | <ul> <li>File and change VAT returns, VAT One Stop Shop, W sales exclusive of<br/>VAT, etc.</li> </ul>                               | Access to customs systems                                                                                                    |
|            | Excise duties                                                                                                 | Tax for companies etc.                                                                                                    | Other declarations                                                                                                    |
|            | <ul> <li>Declare and pay excise duties, change and see previous entries and<br/>get access to EMCS</li> </ul> | <ul> <li>Report corporation tax, tax on account, tax on dividends, country-by<br/>country reports and see tax information</li> </ul> | <ul> <li>Report to the Danish Register of Motor Vehicles, report pension (PAL,<br/>PAF, PERE), interest, change payments in Supplier Service<br/>(Leveranderservice) agreements, find forms ect.</li> </ul> |
|            | The Tax Account                                                                                               | Contact                                                                                                    | Profile information and contact details                                                                                                    |
|            | See your account status and pay any amount you owe                                                            | Write to us and see replies from us                                                                                                  | See and change your profile information, and see your registration<br>certificate                                                                                                    |

## 4. CLICK – Rights and accesses to E-tax

Businesses > Profile information and contact details

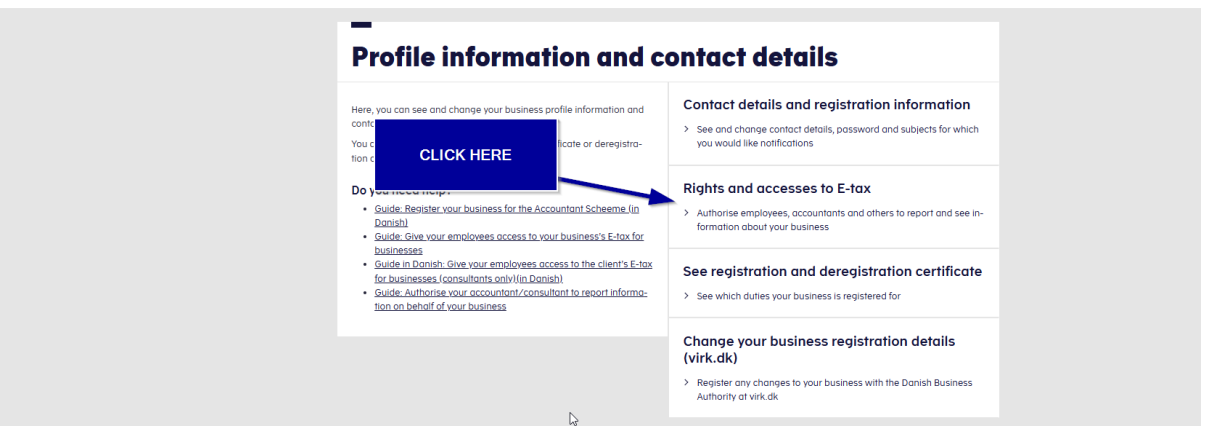

## 5. Authorise accountant etc.

Businesses > Profile information and contact details > Rights and accesses to E-tax

| —<br>Rights and accesses to E                                                                                                    | -tax                                                                                                    |
|----------------------------------------------------------------------------------------------------|----------------------------------------------------------------------------------------------------|
| Her kan du give fx revisor, medarbejdere og andre lov til at indberette<br>på vegne af virksomheden.                                                                                                    | Activate user rights administration  Activate the module for managing MitD user rights                                                                |
| Nonger ou er menupunkt<br>Hink of unnonger en menupunkt, er der muligvis, ford du ikke har der<br>reter ertigheder. Du siel kontrakte virksomhederes Mitta-daministrator,<br>som kan give dig de specifikke rettigheder og adgange<br>CLICK HERE | Activate or deactivate E-tax password<br>> Activate or deactivate your access with E-tax password for CVR no.<br>or SE no.                            |
|                                                                                                    | Manage rights to and roles for E-tax for<br>businesses<br>Create and change your employees' roles and rights to MitD user<br>for E-tax for businesses |
|                                                                                                    | Manage MitID and employee signature See a list of your employee signatures and RID codes, assign roles and delete inactive employee signatures        |
|                                                                                                    | Authorise accountant etc. > Authorise your accountant or others to file your VAT return                                                               |
|                                                                                                    | Register for the accountant scheme > Register for the accountant scheme to file VAT returns on behalf of others                                       |

6. Now you need to grant access to the following points.: ALL BUSINESS TYPES "IT STAY ON DANISH "

- Eindkomst
- EU-salg uden moms
- Kontakt med skatteforvaltningen
- Moms
- Momsrefusion

- Registreringsbevis
- Se skattekonto
- Skattekonto kontoejer
- Skattekonto Virksomhedsgodkender
- Skatteoplysninger

### ONLY APS og A/S

• Selvangivelse selskaber m.fl.

#### **ONLY IMPORT COMPANYS**

- Toldbevillinger: Se ansøgning og bevilling
- Udbytteskat og udbyder
- Toldbevillinger: ansøge om bevilling og rettelser

## WHEN ALL RIGHTS HAVE BEEN GRANTED, YOU ARE DONE:

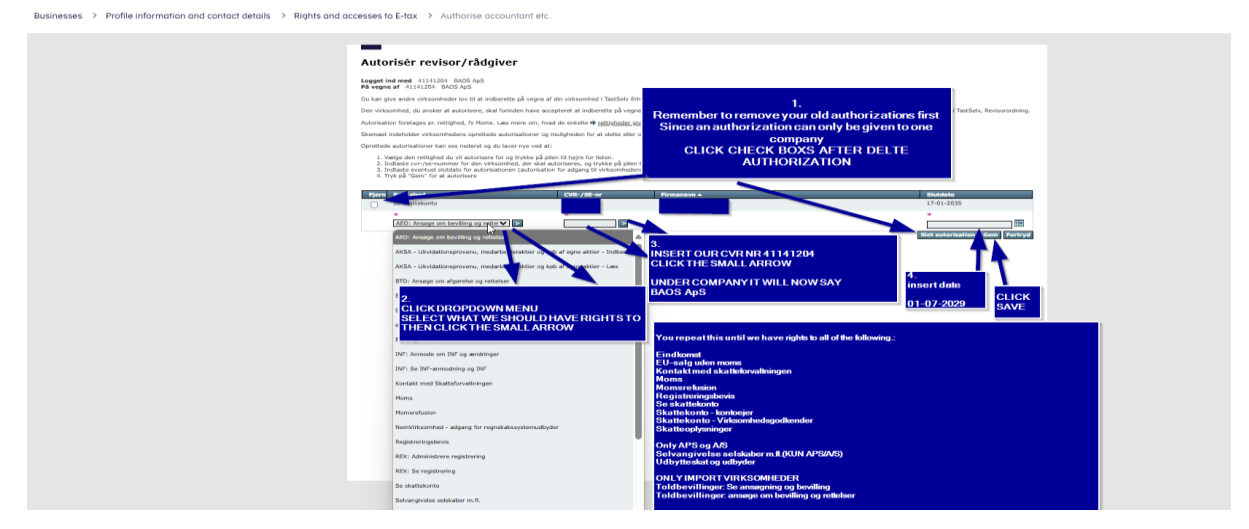